# Creating and maintaining a SQL Server backup (through SQL Server Studio)

This will walk you through setting up a FULL backup solution for ALL databases on a server and setup the cleanup task to delete older backup files.

**NOTES and Assumptions:** 

- It is <u>very important</u> to make sure you calculate the size that your backups will consume on the disk and size your disk needs accordingly. The wizard gives you the option to expire backups and remove them.
- This walk through assumes you have access to the SQL Server Windows machine via Windows Authentication.
- This example is for a FULL backup (think LEVEL ZERO in RMAN) ... You can in Step #7 choose differential backups. If you setup a
  Differential Backup(s) you can then apply PIT recovery via transactions logs assuming all files & logs are present during recovery. But
  that is a different topic.

## STEPS:

1). Log into box running SQL Server (i.e. SF-DUBLIN17).

#### 2). Start SQL Server Studio, and choose Connect.

| 🖵 Connect to Serve   | er                         | ×      |
|----------------------|----------------------------|--------|
|                      | SQL Server                 |        |
| Server type:         | Database Engine            | $\sim$ |
| <u>S</u> erver name: | SF-DUBLIN17                | ~      |
| Authentication:      | Windows Authentication     | $\sim$ |
| <u>U</u> ser name:   | CORNELL\gsc29              | $\sim$ |
| Password:            |                            |        |
|                      | Remember password          |        |
|                      |                            |        |
|                      | Connect Cancel Help Option | 1S >>  |

3). On the left side choose, Management.

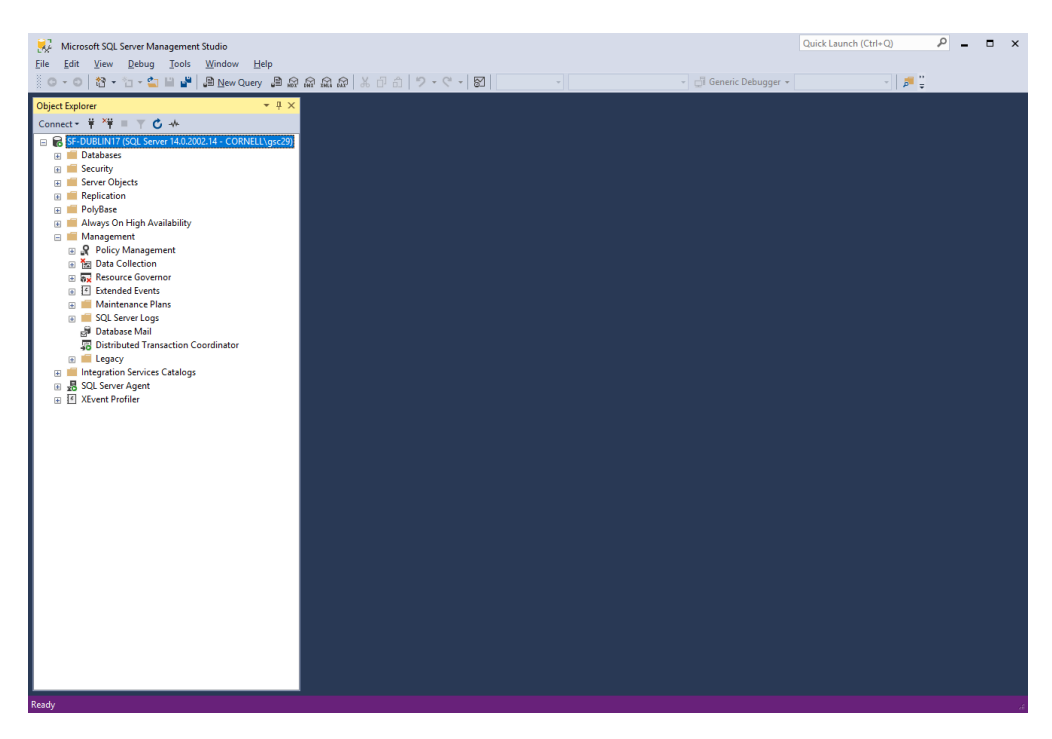

4. Right click Maintenance Plans, and choose Maintenance Plan Wizard.

5. Give the new plan a NAME, Description. Leave Run AS set to default SQL Server Agent service account.

| 🛐 Maintenance Plan W                                                    | izard                                          | -     |                | $\times$ |
|-------------------------------------------------------------------------|------------------------------------------------|-------|----------------|----------|
| Select Plan Prop<br>How do you want to s                                | erties<br>chedule your maintenance tasks?      |       |                | (he      |
|                                                                         |                                                |       |                | _        |
| Na <u>m</u> e:                                                          | New Backup                                     |       |                |          |
| Description:                                                            | This is a test to setup a new backup.          |       | ^              |          |
|                                                                         |                                                |       |                |          |
|                                                                         |                                                |       | ~              |          |
| <u>R</u> un as:                                                         | SQL Server Agent service account               |       | ~              | ,        |
| <ul> <li>Separate schedules</li> <li>Single schedule for the</li> </ul> | for each task<br>ne entire plan or no schedule |       |                |          |
| Schedule:                                                               |                                                |       |                |          |
| Not scheduled (On Deman                                                 | d)                                             |       | <u>C</u> hange |          |
| <u>H</u> elp                                                            | < Back Next >                                  | inish | Cance          | el       |

6. Next at the bottom of this screen pick CHANGE on Schedule. Use this screen to pick when backup occurs, and for how long. In the example below the backup runs every night at midnight and will do so forever (until changed).

| Name: New Backup Jobs in Schedule                                                                                                    |
|----------------------------------------------------------------------------------------------------|
| Taulo: More acycle. Sons in Science                                                                                                    |
|                                                                                                    |
| Schedule type:  Recurring                                                                                                    |
|                                                                                                    |
| Date: 4/24/2019 V Time: 10:50:26 AM                                                                                                    |
| Fina 1994                                                                                                    |
| Occurs: n=t.                                                                                                    |
| Parama anara                                                                                                    |
|                                                                                                    |
|                                                                                                    |
| Occurs once at: 12:00:00 AM                                                                                                    |
| O Occurs every: I → hour(s) ✓ Starting at: I2:00:00 AM ↔                                                                                                    |
|                                                                                                    |
| Statistic: 4/24/2019 T                                                                                                    |
| No end date:                                                                                                    |
| 6                                                                                                    |
| December 200 December 200 Decem |
| Description, Occuratively day at 12:00:00 PM, Schedule will be dated statuting on 47 247 2010.                                                                                                    |
|                                                                                                    |
| · · · · · · · · · · · · · · · · · · ·                                                                                                    |
| OK Cancel Help                                                                                                    |

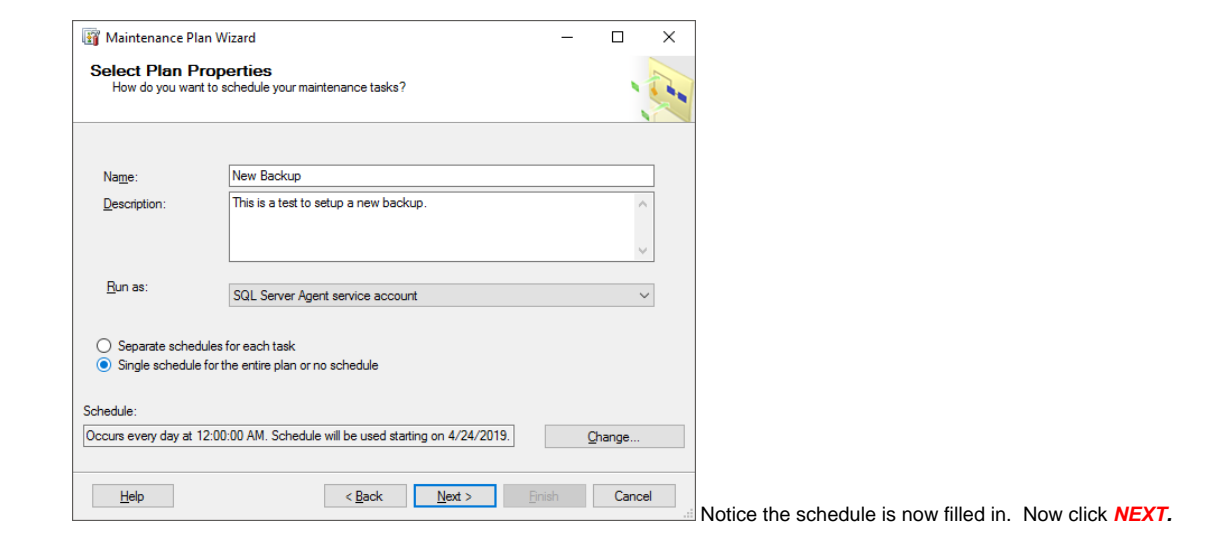

7. On the next screen choose Back Up Database (Full) and pick Maintenance Cleanup Task.

(NOTE: you can choose multiple task and choose the order in which they are run).

| 🛐 Maintenance Plan Wizard                                                                                                    |                      |                  | _                |      | ×  |                        |
|----------------------------------------------------------------------------------------------------|----------------------|------------------|------------------|------|----|------------------------|
| Select Maintenance Tasks<br>Which tasks should this plan perform?                                                                                                    |                      |                  |                  |      | P. |                        |
| Select one or more maintenance tasks:                                                                                                    |                      |                  |                  |      |    |                        |
| Check Database Integrity Shrink Database Reorganize Index Rebuild Index Update Statistics Clean Up History Execute SQL Server Agent Job Back Up Database (Full) Back Up Database (Inferential) Back Up Database (Inferential) Construction (Construction (Construction (Construction)) Maintenance Cleanup Task |                      |                  |                  |      |    |                        |
| (i) The Maintenance Cleanup task remo                                                                                                    | oves files left over | from executing a | maintenance plan | I.   |    |                        |
| Help                                                                                                    | < Back               | Next >           | Finish           | Canc | el | Now click <b>NEXT.</b> |

8.On the next screen choose the order for tasks to be run. Obviously we want the backup run first.

(NOTE: Like I mentioned above you could also choose other tasks like Rebuild Index, Reorganize Index, Shrink Database, etc ...)

| 🛐 Maintenance Plan Wizar                            | d                                                |                         | - 0    | ×       |                         |
|-----------------------------------------------------|--------------------------------------------------|-------------------------|--------|---------|-------------------------|
| Select Maintenance<br>In which order should thes    | Task Order<br>e tasks be performed?              |                         |        | 1 and 1 |                         |
| Select the order for the tasks to                   | execute:                                         |                         |        |         |                         |
| Back Up Database (Full)<br>Maintenance Cleanup Task |                                                  |                         |        |         |                         |
| The Back Up Database<br>and overwrite options for   | (Full) task allows you to spec<br>a full backup. | Move Up                 | Move [ | Down    |                         |
| ,<br><u>H</u> elp                                   | < <u>B</u> ack                                   | <u>N</u> ext > <u>F</u> | nish ( | Cancel  | Now click <b>NEXT</b> . |

9. On the next screen we will determine which databases to backup and where to back them up.

| Maintenance Plan Wizard Define Back Up Datab<br>Configure the maintenance tar | ase (Full) Task                                                                      |
|-------------------------------------------------------------------------------|--------------------------------------------------------------------------------------|
| General Destination Options                                                   |                                                                                      |
| Backup type:                                                                  | Full 🗸                                                                               |
| Database(s):                                                                  | <select more="" one="" or=""></select>                                               |
| Backup component                                                              |                                                                                      |
| <ul> <li>Database</li> </ul>                                                  |                                                                                      |
| Files and filegroups:                                                         | All databases                                                                        |
| Back up to:                                                                   | System databases                                                                     |
|                                                                               | <ul> <li>○ All user databases (excluding master, model, msdb,<br/>tempob)</li> </ul> |
|                                                                               | Direse databases:<br>Dutterry glob<br>Cabda<br>Cabda<br>PtPhys_Dota<br>glob<br>v     |
|                                                                               | ☐ Ignore databases where the state is not online                                     |
| Schedule:<br>Not scheduled (On Demand)                                        | OK Cancel                                                                            |
| Help                                                                          | Keack Next Friehast Cancel Now click on the Destination ta                           |

Choose Database(s) and pick All Databases then click **OK**.

10. Use the ... button to choose where (what disk) to store the backup(s) on. I suggest clicking the create sub-folders for each database. In this example we are backing up everything to the E: drive under E:\Backups and giving each file a .bak extension.

| Conligure the maintenance tas   | κ.                                                                |                 |        |
|---------------------------------|-------------------------------------------------------------------|-----------------|--------|
| neral Destination Options       |                                                                   |                 |        |
| Back up databases across or     | ne or more files:                                                 |                 |        |
|                                 |                                                                   |                 |        |
|                                 | li li                                                             | Remo <u>v</u> e |        |
|                                 | 1                                                                 | Contents        |        |
|                                 |                                                                   |                 |        |
| If backup files egist:          | Append                                                            |                 | $\sim$ |
| Create a backup file for every  | database                                                          |                 |        |
| Create a sub-directory for e    | ach database                                                      |                 |        |
| Folder:                         | E:\Backups                                                        |                 |        |
| 5 <u>Q</u> L credential:        | ~                                                                 |                 |        |
| Agure storage container:        |                                                                   |                 |        |
| URL grefix:                     | https:// <storageaccount>.blob.core.windows.net/</storageaccount> |                 |        |
| lackup file extensi <u>o</u> n: | bak                                                               |                 |        |
|                                 |                                                                   |                 |        |

Now click on the **Options** tab.

11. Choose the expiration date of the backup by picking Backup Set Will Expire field. In this example we will keep the backup for 14 days.

#### (Note you can also choose compression, verifying the backup here. I leave them set at default.)

| eral Destination Options           |                                                            |        |
|------------------------------------|------------------------------------------------------------|--------|
| Set backup compression:            | Use the default server setting                             | ~      |
| Backup set will expire:            |                                                            |        |
| <ul> <li>After</li> </ul>          | 14 🖨 days                                                  |        |
| O⁰≞                                | 5/ 8/2019                                                  |        |
| Copy-only backup                   | Perform checksum                                           |        |
| Verify backup integrity            | Continue on error                                          |        |
| Backup encryption                  |                                                            |        |
| Algorithm:                         | AES 128                                                    | $\sim$ |
| Certificate or Asymmetric key:     |                                                            | $\sim$ |
| For availability databases, ignore | replica priority for backup and backup on primary settings |        |
| Block size                         | 65536 v bytes                                              |        |
| Max transfer size                  | 65536 🔶 bytes                                              |        |
|                                    |                                                            |        |
|                                    |                                                            |        |
|                                    |                                                            |        |
| hedule:                            |                                                            |        |

Now click NEXT.

12. This screen sets up the backup file deletion plan. Make sure you point it (middle of screen) to where you sent your backups (see Step #10), click the Include first-level subfolders box and choose the BAK file extension. This example shows files older than 2 weeks will be deleted.

|                                                                                                    |                                          |             | -            | 0 X |  |
|----------------------------------------------------------------------------------------------------|------------------------------------------|-------------|--------------|-----|--|
| Define Mainte<br>Configure the mai                                                                                    | nance Cleanup Ta<br>intenance task.      | sk          |              |     |  |
| Delete files of the follo                                                                                             | wing type:                               |             |              |     |  |
| Backup files                                                                                                    |                                          |             |              |     |  |
| O Maintenance Pla                                                                                                    | n tegt reports                           |             |              |     |  |
| File location:                                                                                                    |                                          |             |              |     |  |
| O Delete gpecific fil                                                                                                 | e                                        |             |              |     |  |
| File name:                                                                                                    |                                          |             |              |     |  |
| <ul> <li>Council folder and</li> </ul>                                                                                | d delete fire based on an ev             | 4           |              |     |  |
| Search iguer and                                                                                                    | delete files based off all ex            | 201901      |              |     |  |
| Folder:                                                                                                    | E:\Backups                               |             |              |     |  |
| File extension:                                                                                                    |                                          | bak         |              | ]   |  |
| Include first-ler                                                                                                    | vel subfolders                           |             |              |     |  |
| File age:                                                                                                    |                                          |             |              |     |  |
|                                                                                                    | d on the age of the file at tas          | sk run time |              |     |  |
| Delete files base                                                                                                    |                                          |             |              |     |  |
| Delete files base                                                                                                    | than the following:                      |             |              |     |  |
| Delete files based<br>Delete files olde                                                                               | r than the following:<br>ek(s)           | ~           |              |     |  |
| Delete files baser<br>Delete files olde<br>2 - We                                                                     | r than the following:<br>ek(s)           | ~           |              |     |  |
| Delete files baser<br>Delete files olde<br>2 1 1 We                                                                   | r than the following:<br>eek(s)          | ~           |              |     |  |
| Delete files based<br>Delete files olde<br>2 😧 We                                                                     | r than the following:<br>eek(s)          | ~           |              |     |  |
| Delete files based<br>Delete files olde<br>2 1 1 We<br>Schedule:                                                      | r than the following:<br>eek(s)          | ~           |              |     |  |
| Delete files olde<br>Delete files olde<br>Delete files olde<br>Delete files olde<br>Schedule:<br>Not scheduled (On De | r than the following:<br>eek(s)<br>mand) | ~           | Qhar         | nge |  |
| Delete files baser      Delete files olde      A      Schedule:      Not scheduled (On De                             | than the following:<br>eek(p)<br>mand)   | ~           | <u>O</u> har | 1ge |  |

13. Determine where to write the backup report. In this example we will write it to E:\Backups\Backup\_Reports

| Maintenance Plan Wizard                                     |                               |                    | _                       |       | ×        |              |    |
|-------------------------------------------------------------|-------------------------------|--------------------|-------------------------|-------|----------|--------------|----|
| Select Report Options<br>Select options for saving or distr | buting a report of the mainte | enance plan action | ns.                     |       | -        |              |    |
| ✓ <u>W</u> rite a report to a text file                     |                               |                    |                         |       |          |              |    |
| Folder location:                                            | E:\Backups\Backup_Rep         | ports              |                         |       |          |              |    |
| E-mail report                                               |                               |                    |                         |       |          |              |    |
| <u>T</u> o:                                                 |                               |                    |                         |       | $\sim$   |              |    |
|                                                             |                               |                    |                         |       |          |              |    |
|                                                             |                               |                    |                         |       |          |              |    |
|                                                             |                               |                    |                         |       |          |              |    |
|                                                             |                               |                    |                         |       |          |              |    |
|                                                             |                               |                    |                         |       |          |              |    |
|                                                             |                               |                    |                         |       |          |              |    |
|                                                             |                               |                    |                         |       |          |              |    |
| Help                                                        | < <u>B</u> ack                | <u>N</u> ext >     | <u>Finish &gt;&gt; </u> | Cance | ۱  <br>: | Now click NE | хт |

## 14. The last screen gives you a summary of your new plan.

| 🛐 Maintenance Plan Wizard                                                                                                    |                       |                      | -  |      | ×    |                           |
|----------------------------------------------------------------------------------------------------|-----------------------|----------------------|----|------|------|---------------------------|
| Complete the Wizard<br>Verify the choices made in the wizard, a                                                                                                    | nd then click Finish. |                      |    | •    | ( in |                           |
| Click Finish to perform the following actions:                                                                                                    |                       |                      |    |      |      |                           |
| Maintenance Plan Wizard     Create Maintenance Plan 'New Bac     Define Back Up Database (Full) Ta     Define Maintenance Cleanup Task     Define draintenance Cleanup Task     Define Maintenance | kup'<br>sk            |                      |    |      |      |                           |
| Help                                                                                                    | < <u>B</u> ack        | lext > <u>Fi</u> nis | sh | Cano | el   | Now click <i>Finish</i> . |

### 15.The plan will be validated and saved.

|         | Success                              | 5 Total<br>5 Success | 0 Error<br>0 Warning |
|---------|--------------------------------------|----------------------|----------------------|
| etails: |                                      |                      |                      |
| - Act   | ion                                  | Status               | Message              |
| Cre     | eating maintenance plan "New Backup" | Success              |                      |
| Ad      | ding tasks to the maintenance plan   | Success              |                      |
| Ad      | ding scheduling options              | Success              |                      |
| Ad      | ding reporting options               | Success              |                      |
| Sa      | ving maintenance plan "New Backup"   | Success              |                      |

# That's it you're done.

 Mitsmath 123, Saves Management Halds
 Quid 1 Junch 10(h-0)
 P
 0
 X

 (P)
 (P)
 (P)
 (P)
 (P)
 (P)
 (P)
 (P)
 (P)
 (P)
 (P)
 (P)
 (P)
 (P)
 (P)
 (P)
 (P)
 (P)
 (P)
 (P)
 (P)
 (P)
 (P)
 (P)
 (P)
 (P)
 (P)
 (P)
 (P)
 (P)
 (P)
 (P)
 (P)
 (P)
 (P)
 (P)
 (P)
 (P)
 (P)
 (P)
 (P)
 (P)
 (P)
 (P)
 (P)
 (P)
 (P)
 (P)
 (P)
 (P)
 (P)
 (P)
 (P)
 (P)
 (P)
 (P)
 (P)
 (P)
 (P)
 (P)
 (P)
 (P)
 (P)
 (P)
 (P)
 (P)
 (P)
 (P)
 (P)
 (P)
 (P)
 (P)
 (P)
 (P)
 (P)
 (P)
 (P)
 (P)
 (P)
 (P)
 (P)
 (P)
 (P)
 (P)
 (P)
 (P)
 (P)
 (P)
 (P)
 (P)
 (P)
 (P)
 (P)
 (P)
 (P)
 (P)
 (P)
 (P)

Now if you go back to the Maintenance Plan screen you will see your new plan in place!

By Double clicking your new plan you can see the layout.

| 💀 New Backup (Design) - Microsoft SQL Server Management Studio | 2                                                 | Quick                                      | Launch (Ctrl+Q) 🛛 🔎 💻 🗙 |
|----------------------------------------------------------------|---------------------------------------------------|--------------------------------------------|-------------------------|
| Ele Edit View Project Format Tools Window Help                 |                                                   |                                            |                         |
| 🕺 🗇 - 💿 🛛 🔁 - 🖆 - 🏜 🔐 🖓 New Query 🗿 🕼 🎧                        | AAA X d A 9 · C · S                               | - 🗍 Generic Debugger 👻                     | - 🖉 🕻                   |
| 형 Object Explorer + 이 ×                                        | New Backup (Design) 😐 🔀                           |                                            |                         |
| Connect - ♥ <sup>×</sup> ♥ = ⊤ O →                             | 🚼 Add Subplan 🥳 🔀 💷 🙀 😏 Manage Connect            | ions • 🔯   🗟 Servers                       |                         |
| SF-DUBLIN17 (SQL Server 14.0.2002.14 - CORNELL\gsc29)          | Name New Backup                                   |                                            |                         |
| Databases     Security                                         | Description This is a test to setup a new backup. |                                            |                         |
| 🛞 🗰 Server Objects                                             | Scholan Description                               | Schutzla But at                            | ¥                       |
| Replication     PolyBase                                       | Subplan_1                                         | Occurs every day at 12:00:00 🔢 😿 SQL Serve | r Agent service account |
| 🕫 📫 Always On High Availability                                |                                                   |                                            |                         |
| Management     A Refer Management                              |                                                   |                                            |                         |
| Data Collection                                                |                                                   |                                            |                         |
| Resource Governor     El Estandad Events                       | Deablin Deablase (C.B.                            |                                            |                         |
| Maintenance Plans                                              | Backup Database on Local server connection        |                                            |                         |
| 2 BackupALL                                                    | Databases: All databases                          |                                            |                         |
| 2 Cleanup Backups                                              | Backup set will expire: After (in days) 14        |                                            |                         |
| Cleanup Reports                                                | Beckup Compression (Default)                      |                                            |                         |
| ∠] Creanup Trans Logs ∠] MaintenancePlan                       |                                                   |                                            |                         |
| 2 Reorgindex                                                   |                                                   |                                            |                         |
| 2 UpdateStatsALL                                               | Maintenance Cleanup Task                          |                                            |                         |
| 2 New Backup                                                   | Maintenance Cleanup on Local server connection    |                                            |                         |
| SLI, Server Logs     Database Mail                             | Age: Older than 2 Weeks                           |                                            |                         |
| Distributed Transaction Coordinator                            |                                                   |                                            |                         |
| Legacy     Integration Services Catalogs                       |                                                   |                                            |                         |
| 🗉 👷 SQL Server Agent                                           |                                                   |                                            |                         |
|                                                                |                                                   |                                            |                         |
|                                                                |                                                   |                                            |                         |
|                                                                |                                                   |                                            |                         |
|                                                                |                                                   |                                            |                         |
|                                                                |                                                   |                                            |                         |
|                                                                |                                                   |                                            |                         |
|                                                                |                                                   |                                            |                         |
|                                                                |                                                   |                                            |                         |
| a                                                              |                                                   |                                            |                         |

If you need to make any changes to your plan you can double click the actual part of the plan and it will take you back to the creation task for changing /updating.

If you need to delete the plan simply right click the plan and choose **DELETE**.